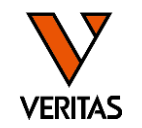

One Lambdaのwebページにアクセス

https://www.thermofisher.com/onelambda/wo/en/documentsearch.html?translatedLanguageCode\_ss=English

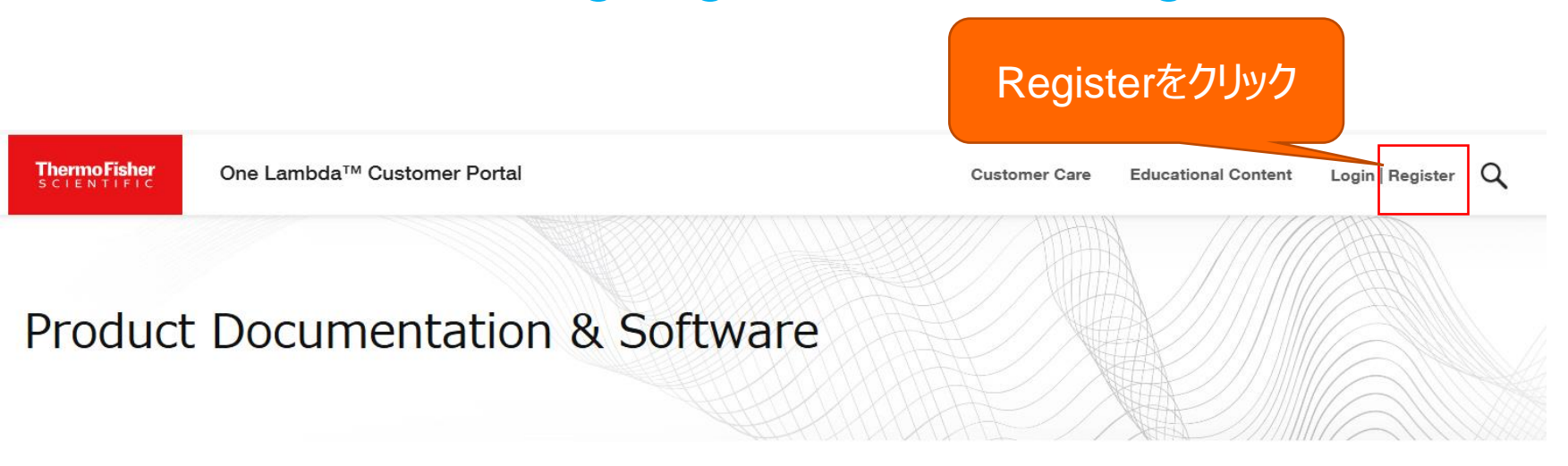

Please login to download the latest software packages

## One Lambda アカウントの登録方法2

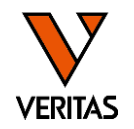

## Registration

Please provide the following to setup your user account. If you do not know your center ID, please leave the center ID field blank.

| First Name * Last N                                                                            | lame * | Phone Number * Center ID             |
|------------------------------------------------------------------------------------------------|--------|--------------------------------------|
| Work Email *                                                                                   |        | Relationship *                       |
|                                                                                                |        | ~                                    |
| Please note: personal emails are not allowed including:<br>Gmail, AOL and Yahoo.<br>Password * |        | General Interest                     |
|                                                                                                |        | Existing Customer<br>Channel Partner |
|                                                                                                |        | Employee                             |

Passwords must be at least 8 characters including at least 1 lowercase letter, 1 uppercase letter, 1 number, and 1 special character.

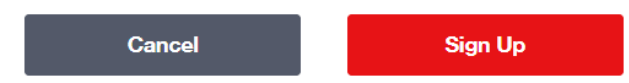

1.★マークを入力 Center IDの入力は必要ありません

2.RelationshipはExisting Customerを必ず選択

3.Sign Upをクリック

4.One Lambdaから登録のお知らせが届きましたら使 用可能になります Loginをクリックしてログインしてください